# **OMEGAWAVE Direct**

# EZ Analyzer-5, EZA-5 取扱説明書

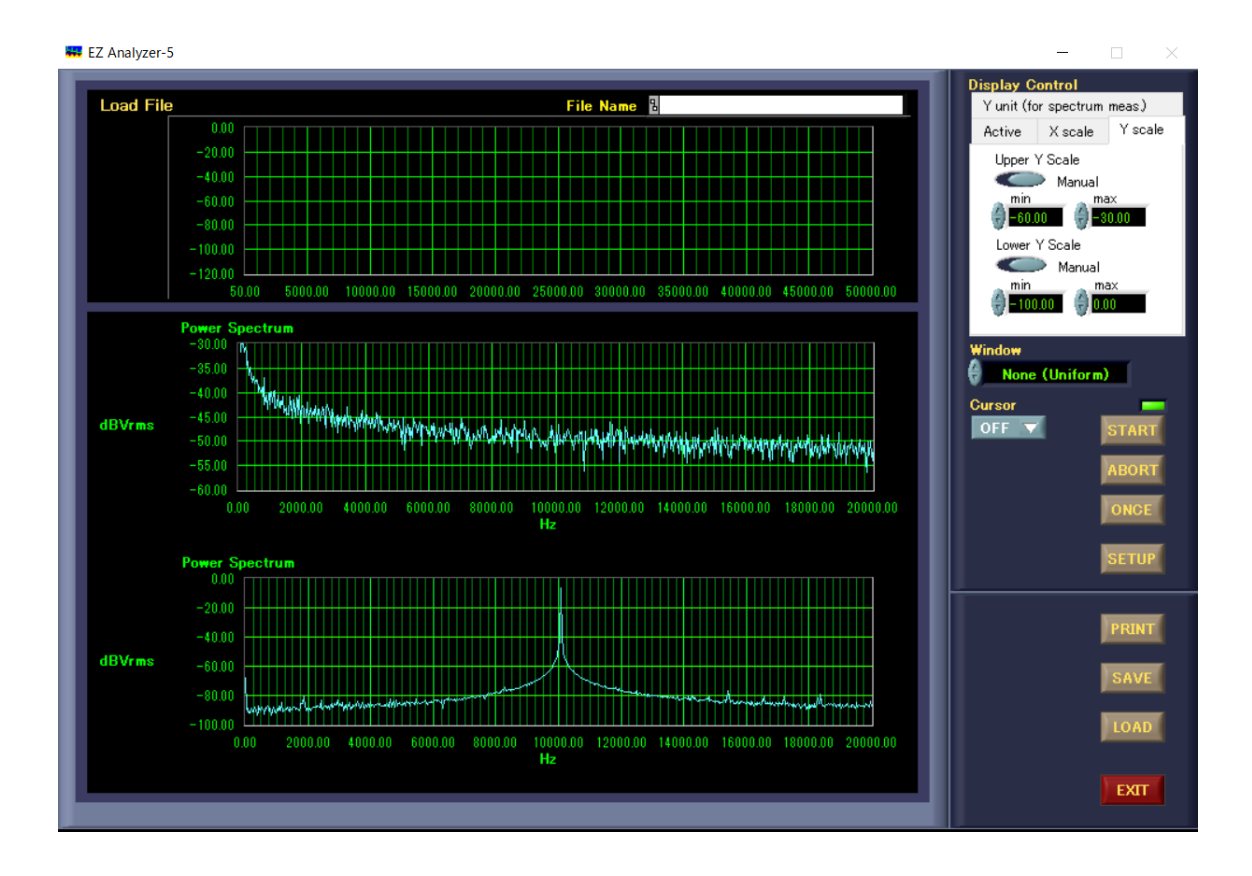

![](_page_0_Picture_3.jpeg)

目 次

|               |                      | ページ |
|---------------|----------------------|-----|
| 1. 概要         |                      | 2   |
| 2. ハードウ       | ェア                   | 3   |
| 2-1 正面        | 信号入力側                |     |
| 2-2 背面        | 信号出力                 |     |
| 2-3 ハート       | *ウェアの認識              | 4   |
| 3. EZ Analyzo | er-5 の操作             | 5   |
| 3-1EZ Ana     | alyzer-5の起動          | 5   |
| 3-2 EZ Ana    | alyzer-5 の測定画面       | 6   |
| 3-3 測定条       | \$件設定                | 7   |
| 3-4 演算設定      | 2                    | 8   |
| 3-4-1         | Active               |     |
| 3-4-2         | X 軸                  |     |
| 3-4-3         | く                    | 9   |
| 3-4-4         | 単位                   | 10  |
| 4. カーソル表      | <b>長</b> 示           | 11  |
| 5. 測定データ      | マのセーブ                | 12  |
| 6. 測定データ      | マのロード                | 13  |
| 7. プリント       | 14                   |     |
| 8. ソフトウェ      | - アのインストール方法         | 15  |
| 8-1 AD コン     | ノバータ用ソフトウェアのインストール方法 |     |
| 8-2 EZ Ana    | alyzer ソフトウェアのインストール | 18  |
| 9. 仕様         | 21                   |     |
| 10. 保証        | 21                   |     |

## 1. 概要

EZ Analyzerはコンピュータベースで簡単に使用できる FFT アナライザーです。

AD コンバータが内蔵されたハードウェア EZA-5 と専用ソフトウェア EZ Analyzer-5 で構成されており、データの表示と保存がコンピュータ上で行えます。

入力は 2CH でそれぞれ 125kHz までの周波数を解析できます。また、オシロスコープとしても使用可能で、周波数解析と同時に信号の時系列波形測定が可能です。

2. ハードウェア EZA-5

2-1 正面 信号入力側

CH1, CH2 共に BNC 端子入力です。

入力電圧範囲は +/- 10V です。

![](_page_3_Picture_4.jpeg)

#### 図 2-1, ハードウェア正面

2-2 背面 信号出力

USB ケーブルでコンピュータに接続します。

コンピュータの電源が OFF の時に接続してください。

最初の接続時には「Instacal」にて認証させる必要があります。

ハードウェアの認識が Error になった時にも再認識させる必要があります。

![](_page_3_Picture_11.jpeg)

#### 図 2-2, ハードウェア背面

2-3 ハードウェアの認識

最初に使用される前に 15 ページの「8. ソフトウェアのインストール方法」を参照して コンピュータに MCCDAQ673 と EZ Analyzer-5 のソフトウェアをインストールしておきます。 ハードウェアEZA-5をコンピュータに接続したらコンピュータの「スタートボタン」を クリックして、「すべてのプログラム」(図2-4) から「Measurement Computing」フォ ルダー内の「Instacal」をクリックします。

![](_page_4_Picture_2.jpeg)

図2-3

図2-4の画面が表示されます。ハードウェアが接続されていることを示しています。 この画面が表示されない場合には故障の可能性があります。 当社、または代理店にご連絡ください。

| InstaCal                                                                 |   | $\times$       |
|--------------------------------------------------------------------------|---|----------------|
| File Install Calibrate Test Help                                         |   |                |
| Plug and Play Board Detection                                            | × | and the second |
| PC Board The following plug and play devices have been detected          | Ð |                |
| ₩ US8-204 (1FD8519)                                                      |   |                |
| Check those devices you wish to have<br>added to the configuration file. |   |                |
| ОК                                                                       |   |                |
|                                                                          |   |                |
| Ready                                                                    |   | 3              |
|                                                                          |   |                |

凶 2-4 4

「OK」をクリックすると図 2-5 の画像が表示され、ハードウェアが認識されたことを示します。

![](_page_5_Picture_1.jpeg)

図 2-5

3. EZ Analyzer-5 の操作

3-1. EZ Analyzer-5 の起動

EZ Analyzer-5 のインストールが完了すると、Windowsの<スタート>メニューに

EZ Analyzer-5 が登録されます。図 3-1 のように、 <スタート>メニューの中にある

「すべてのアプリ」から「EZ Analyzer-5」をクリックします。

| Q、検索 | まするには、ここに入力します       |      |
|------|----------------------|------|
| すべて  | カアプリ                 | < 戻る |
| 1    | Clipchamp – 動画エディター  |      |
| 0    | Cortana              |      |
| D    |                      |      |
| ш    | Dolby Audio Premium  |      |
| E    |                      |      |
| ×    | Excel                |      |
|      | EZ Analyzer-5        |      |
| F    |                      |      |
| •    | Family               |      |
| G    |                      |      |
| 0    | Glance by Mirametrix |      |
| 0    | Google Chrome        |      |
| L    |                      |      |
|      | OMEGAWAVE            | Ċ    |

図 3-1

EZ Analyzer EZA5 の画面が表示され(図 3-2)、その後測定画面になります。

![](_page_6_Picture_0.jpeg)

図 3-2

3-2. EZ Analyzer-5の測定画面

図 3-3 に測定画面を示します。

![](_page_6_Figure_4.jpeg)

図 3-3

各機能と動作は以下のとおりです。

■Display Control ・・・グラフ表示の詳細設定を行います。

■Window ・・・トランケーションエラーに対応するためのウィンドウ設定を行います。

- ■Cursor ・・・測定結果詳細読み取りのための、カーソル制御を行います。
- ●START ボタン ・・・測定条件を設定した後、このボタンを選択すると測定がスタートします。
- ●ABORT ボタン ・・・測定を中止する場合に、このボタンを選択します。
- ●ONCE ボタン ・・・測定条件を設定した後、このボタンを選択すると測定がスタートします。 1回測定すると、結果をグラフ表示し、自動で停止します。
- ●SETUP ボタン ・・・このボタンを選択すると、測定条件設定のSETUPダイアログが表示されます。
- ●PRINT ボタン ・・・測定結果を外部プリンタに印刷する場合には、このボタンを選択します。
- ●SAVE ボタン ・・・テンポラリィファイルに測定したデータを保存します。
- ●LOAD ボタン ・・・テンポラリィファイルに保存したデータを読み出しグラフに表示します。
- ●EXIT ボタン ···本ソフトウェアを終了して、Windowsに戻ります。
- ◆緑色 LED ・・・測定中に点灯します。

#### 3-3. 測定条件設定

測定条件の設定はSETUPダイアログで行います(図 3-4)。

![](_page_7_Picture_15.jpeg)

図 3-4 7

- ■Meas Freq. ・・・Time Capture 測定時のサンプリング周波数設定を行います。
- ■Frame Size ···・ー度にサンプリングするデータ数の設定を行います。
- ■Average ···Time Capture 測定時の平均処理回数設定を行います。
- ■X Axis. ・・・X軸目盛表示の設定を行います。

X軸周波数表示の数値を線形あるいは対数で表示します。

●OK ボタン ・・・新しい設定を反映して、メイン画面に戻ります。

●Cancel ボタン ・・・新しい設定を反映しないで、メイン画面に戻ります。

メイン画面の Display Control により、表示グラフの設定を行う事が出来ます。

#### 3-4 演算設定

3-4-1 Active

Active タブを選択すると図 3-5 の画面が表示されます。これにより周波数解析を

行う信号入力のチャンネルの設定及び、上下のグラフでの解析内容の設定を行います。

![](_page_8_Picture_12.jpeg)

図 3-5

#### 5-4-2 X 軸

X Scale を選択すると、図 3-6 の画面が表示されます。

Upper または Lower の X scale ボタンをクリックする事により、Auto/Manual の選択が

できます。Manual で X 軸の下限及び上限の設定をする事によりスケールの拡大等が

できます。数値の設定は設定窓にカーソルをあて数値を直接入力する事で行います。

スイッチを Auto に設定した場合には、測定範囲は自動で決まります。

![](_page_9_Picture_2.jpeg)

図 3-6

3-4-3 Y軸

Y Scale を選択すると、図 3-7の画面が表示されます。

Upper または Lower の Y scale ボタンをクリックする事により、Auto/Manual の選択が できます。Manual で Y 軸の下限及び上限の設定をする事によりスケールの拡大等が できます。数値の設定は設定窓にカーソルをあて数値を直接入力する事で行います。 スイッチを Auto に設定した場合には、測定範囲は自動で決まります。

![](_page_9_Picture_7.jpeg)

図 3-7

Y Unitを選択すると、図 3-8 の画面が表示されます。これによりY 軸の単位設定 を行う事が出来ます。

![](_page_10_Picture_2.jpeg)

図 3-8

試験条件設定後、メインパネルの Start ボタンを押す事により、測定が開始されます。

# 4. カーソル表示

測定結果の詳細を読み取りたい場合には、Cursor を ON にすることでカーソルが有効となり ます。グラフ上のカーソルをドラッグすれば、任意の場所に即時移動させることができます。 (1)メイン画面から、矢印で示す部分の Cursor をクリックして、プルダウンメニューから

" ON "を選択します(図 4-1)。

(2)グラフにカーソルが表示され、カーソル位置の測定データが表示されます(図 4-2)。

![](_page_11_Picture_4.jpeg)

①

図 4-1

![](_page_11_Figure_7.jpeg)

図 4-2

5. 測定データのセーブ

測定したデータを保存します。但し、グラフ上段のデータについてのみとなります。

(1)測定が終了したら、メイン画面の「SAVE」ボタンを選択します。ファイルの選択ダイアログ が表示されます。ここでは例としてデータを保存するために予め「E」ドライブに「EZA-5」フォル ダを作成しておきました(図 5-1)。

データ保存用フォルダを作成していない場合には「EZ Analyzer-5」フォルダが開きます。 この場合、プログラムとデータが同じフォルダに入ってしまうため、データ保存フォルダを 作成することをお勧めします。

![](_page_12_Picture_4.jpeg)

図 5-1

(2)ここでは保存するファイル名を「data-1」としました(図 5-2)。

![](_page_12_Picture_7.jpeg)

図 5-2

(3)「OK」ボタンを押すと測定データがファイルに保存され、メイン画面に戻ります。

6. 測定データのロード

保存した過去の測定データを Load File エリアに表示します。

(1)測定停止時、メイン画面の「LOAD」ボタンを選択します。

ファイルの選択ダイアログが表示されます(図 6-1)。

| Load File                                                                                                    |                                    |                                           | ile Name 🎖 EXEZA-5Vda             | ta-1                                                | Display Control<br>Y unit (for spectru<br>Active X scale                                                               | m meas)<br>• Yscale                         |
|----------------------------------------------------------------------------------------------------|------------------------------------|-------------------------------------------|-----------------------------------|-----------------------------------------------------|----------------------------------------------------------------------------------------------------|---------------------------------------------|
| I load file     77√11.008/     77√11.008/     77√11.008/     77√11.008/     77√11.008/     77√1     77√1     77√1     77√1     77√1     77√1     77√1     77√1     77√1     77√1     77√1     77√1     77√1     77√1     77√1     77√1     77√1     77√1     77√1     77√1     77√1     77√1     77√1     77√1     77√1     77√1     77√1     77√1     77√1     77√1     77√1     77√1     77√1     77√1     77√1     77√1     77√1     77√1     77√1     77√1     77√1     77√1     77√1     77√1     77√1     77√1     77√1     77√1     77√1     77√1     77√1     77√1     77√1     77√1     77√1     77√1     77√1     77√1     77√1     77√1     77√1     77√1     77√1     77√1     77√1     77√1     77√1     77√1     77√1     77√1     77√1     77√1     77√1     77√1     77√1     77√1     77√1     77√1     77√1     77√1     77√1     77√1     77√1     77√1     77√1     77√1     77√1     77√1     77√1     77√1     77√1     77√1     77√1     77√1     77√1     77√1     77√1     77√1     77√1     77√1     77√1     77√1     77√1     77√1     77√1     77√1     77√1     77√1     77√1     77√1     77√1     77√1     77√1     77√1     77√1     77√1     77√1     77√1     77√1     77√1     77√1     77√1     77√1     77√1     77√1     77√1     77√1     77√1     77√1     77√1     77√1     77√1     77√1     77√1     77√1     77√1     77√1     77√1     77√1     77√1     77√1     77√1     77√1     77√1     77√1     77√1     77√1     77√1     77√1     77√1     77√1     77√1     77√1     77√1     77√1     77√1     77√1     77√1     77√1     77√1     77√1     77√1     77√1     77√1     77√1     77√1     77√1     77√1     77√1     77√1     77√1     77√1     77√1     77√1     77√1     77√1     77√1     77√1     77√1     77√1     77√1     77√1     77√1     77√1     77√1     77√1     77√1     77√1     77√1     77√1     77√1     77√1     77√1     77√1     77√1     77√1     77√1     77√1     77√1     77√1     77√1     77√1     77√1     77√1     77√1     77√1     77√1     77√1     77√1     77√1     77√1     77√1     77√1     77√1     77√1     77√1     77√1 | 新的: EZA-5<br>名称<br>① data-1        | ~                                         | ● す P<br>更新日時<br>2023/01/13 14:27 | III▼<br>電頻<br>ファイル                                  | X<br>Upper LL<br>Der Display<br>Upper Display<br>Devent Sector<br>United<br>Extense Sector<br>Vindare<br>Carsor<br>OFF | iner<br>Ch2<br>im<br>START<br>ABORT<br>ONCE |
| Vrma<br>0.50<br>0.09<br>10.00                                                                                                    | ファイル名(N):<br>ファイルの堆積(T):<br>100.00 | data-1<br>まべてのファイル (*.*)<br>1000.00<br>Hz |                                   | OK           キャンセル           00.00           100000 |                                                                                                    | PRINT<br>SAVE<br>LOAD                       |

図 6-1

(2)ファイルを選択します。ここでは先ほど保存した「data-1」を選択します。

(3)「OK」ボタンをクリックします。

(4)保存したデータがメイン画面一番上の Load File エリアに表示されます(図 6-2)。

![](_page_13_Figure_9.jpeg)

図 6-2

7. プリント

メイン画面に表示されたグラフ画面をそのまま印刷できます。 (1)測定が終了したら、メイン画面の「PRINT」ボタンをクリックします。

測定したデータのグラフ画面が表示されます(図 7-1)。

![](_page_14_Figure_3.jpeg)

図 7-1

(2)必要に応じて適当なコメントを入力します。

コメントは画面上の「note」の下をクリックして入力します。

(3)入力が済んだら、「PRINT」ボタンをクリックすると印刷ダイアログが表示されます。

(4) プリンタ名等を設定して、「印刷」ボタンをクリックするとグラフ画面の印刷が始まります。(図 7-2)

| 7リンター                                                                                                    |                  |
|----------------------------------------------------------------------------------------------------|------------------|
| EPSON792C26 (EP-306 Series)                                                                                                    |                  |
| + プリンターの追加                                                                                                    |                  |
| 印刷の向き                                                                                                    |                  |
| <b>□</b> ₩ ~                                                                                                    |                  |
| 印刷部数                                                                                                    |                  |
| 1 ^ ~                                                                                                    |                  |
| ファイルへ出力                                                                                                    | 利用できるプレビューはありません |
| 77                                                                                                    |                  |
| 印刷出力をファイルに保存します                                                                                                    |                  |
| ページ                                                                                                    |                  |
| 金ページ<br>ドキュメント全体     ×     ×     ×     ×     ×     ×     ×     ×     ×     ×     ×     ×     ×     ×     ×     ×     ×     ×     ×     ×     ×     ×     ×     ×     ×     ×     ×     ×     ×     ×     ×     ×     ×     ×     ×     ×     ×     ×     ×     ×     ×     ×     ×     ×     ×     ×     ×     ×     ×     ×     ×     ×     ×     ×     ×     ×     ×     ×     ×     ×     ×     ×     ×     ×     ×     ×     ×     ×     ×     ×     ×     ×     ×     ×     ×     ×     ×     ×     ×     ×     ×     ×     ×     ×     ×     ×     ×     ×     ×     ×     ×     ×     ×     ×     ×     ×     ×     ×     ×     ×     ×     ×     ×     ×     ×     ×     ×     ×     ×     ×     ×     ×     ×     ×     ×     ×     ×     ×     ×     ×     ×     ×     ×     ×     ×     ×     ×     ×     ×     ×     ×     ×     ×     ×     ×     ×     ×     ×     ×     ×     ×     ×     ×     ×     ×     ×     ×     ×     ×     ×     ×     ×     ×     ×     ×     ×     ×     ×     ×     ×     ×     ×     ×     ×     ×     ×     ×     ×     ×     ×     ×     ×     ×     ×     ×     ×     ×     ×     ×     ×     ×     ×     ×     ×     ×     ×     ×     ×     ×     ×     ×     ×     ×     ×     ×     ×     ×     ×     ×     ×     ×     ×     ×     ×     ×     ×     ×     ×     ×     ×     ×     ×     ×     ×     ×     ×     ×     ×     ×     ×     ×     ×     ×     ×     ×     ×     ×     ×     ×     ×     ×     ×     ×     ×     ×     ×     ×     ×     ×     ×     ×     ×     ×     ×     ×     ×     ×     ×     ×     ×     ×     ×     ×     ×     ×     ×     ×     ×     ×     ×     ×     ×     ×     ×     ×     ×     ×     ×     ×     ×     ×     ×     ×     ×     ×     ×     ×     ×     ×     ×     ×     ×     ×     ×     ×     ×     ×     ×     ×     ×     ×     ×     ×     ×     ×     ×     ×     ×     ×     ×     ×     ×     ×     ×     ×     ×     ×     ×     ×     ×     ×     ×     ×     ×     ×     ×     ×     ×     ×     ×     ×     ×     ×     ×     ×     ×     ×     ×     ×     ×     ×     ×     ×     ×     ×     ×    × |                  |
| その他の設定                                                                                                    |                  |
|                                                                                                    |                  |
| ▶ アブリで印刷設定を変更できるようにする                                                                                                    | 印刷 キャンヤル         |

図 7-2 14

- 8. ソフトウェアのインストール方法
- 8-1 AD コンバータ用ソフトウェアのインストール方法

EZ Analyzer ソフトウェアインストール DVD をコンピュータの DVD プレーヤーに セットして開くと中には図 8-1 に示す 2 種類のインストーラーが入っています。

EZ Analyzer-5とMCCDAQ673です。

| <ul> <li>◎   </li> <li>○ =  </li> <li>ファイル ホーム 共有</li> </ul> | 管理<br>表示 ドライブ ツール               | DVD RW ドライブ (D:) | EZ Analyzer                  |              |                                                |                | - 🗆 ×      |
|--------------------------------------------------------------|---------------------------------|------------------|------------------------------|--------------|------------------------------------------------|----------------|------------|
| クイックアクセス コピー 貼り付け にピン留めする                                    | ★ 切り取り<br>■ パスのコピー えョートカットの貼り付け | 移動先 コピー先 前       | × 三<br>除<br>名前の<br>変更        | 新しい<br>オルダー  | 「新しいアイテム →     「         ・         ・         ・ | プロパティ<br>プロパティ |            |
| 99997M                                                       |                                 | 重理<br>nahunan    |                              |              |                                                |                | 送 <u>尔</u> |
| ◎ DVD RW ドライブ」へ<br>OZ-3 CCD                                  | 名前<br>・ 田在ディフクにあるファイ            |                  | 更新日時                         | 0            | 種類                                             | サイズ            | π.<br>π    |
| <ul> <li>Test</li> <li>OneDrive</li> </ul>                   | EZ Analyzer-5                   | 170 (2)          | 2023/01/13 1<br>2023/01/13 1 | 0:58<br>0:58 | ファイル フォルダー<br>ファイル フォルダー                       |                |            |
| <ul> <li>PC</li> <li>3D オブジェクト</li> <li>ダウンロード</li> </ul>    |                                 |                  |                              |              |                                                |                |            |
| ■ デスクトップ<br>営 ドキュメント                                         |                                 |                  |                              |              |                                                |                |            |
| ■ ビクチャ ビデオ ミュージック                                            |                                 |                  |                              |              |                                                |                |            |
| <ul> <li>ニーカルディスク (C</li> <li>② DVD RW ドライブ・</li> </ul>      |                                 |                  |                              |              |                                                |                |            |
| 2 個の項目                                                       |                                 |                  |                              |              |                                                |                |            |

図 8-1

まず、AD コンバータ用ソフトウェア MCCDAQ673 フォルダを開くと図 8-2 の exe ファイルが

入っています。

|                                                                                                    | 2673                       |                   |                  |                                         |                                          | - 🗆 ×                                                                                                    |
|----------------------------------------------------------------------------------------------------|----------------------------|-------------------|------------------|-----------------------------------------|------------------------------------------|----------------------------------------------------------------------------------------------------|
|                                                                                                    | 表示                         | 移動先 コビー先 削<br>整理  |                  | 11 新しいアイテム →<br>11 ショートカット →<br>-<br>新規 | プロパティ<br>アロパティ<br>足開く→<br>深集<br>限歴<br>開く | <ul> <li>マレンジャング</li> <li>マレンジャンジャン</li> <li>マレンジャンジャン</li> <li>マレンジャンジャン</li> <li>マレンジャン</li> <li>マレンシン</li> <li>マレンシン</li> <li>マレンシン&lt;</li></ul> |
| ← → ~ ↑ 📙 > PC                                                                                                    | 2 » DVD RW ドライブ (D:) EZ Ar | alyzer > MCCDAQ67 | ت v              | P MCCDAQ67                              | 3の検索                                     |                                                                                                    |
| Test ^                                                                                                    | 名前 ^                       |                   | 更新日時             | 種類                                      | サイズ                                      |                                                                                                    |
| <ul> <li>OneDrive</li> <li>PC</li> <li>3D オブジェクト</li> <li>ダウンロード</li> <li>デスクトップ</li> <li>ドキュメント</li> <li>ビラチャ</li> <li>ビデオ</li> <li>ミュージック</li> <li>ニーカルディスク (C</li> <li>DDD RW ドラィブ)</li> <li>EZ Analyzer-5</li> </ul> | ∨現在ディスクにあるファイ              | ル(1)              | 2022/03/11 15:53 | アブリケーション                                | 346,211 KB                               |                                                                                                    |
| 1個の項目                                                                                                    |                            |                   |                  |                                         |                                          |                                                                                                    |

図 8-2

exe ファイルをダブルクリックするとインストール作業に入りますので、「はい」「Yes」などを選 択して手順に従ってください。圧縮したプログラムなので開くまで少し時間がかかりますのでご 注意ください。

途中で図 8-3 の画面が表示されます。「Setup」をクリックすると圧縮ファイルが展開されます。

| ○                                                                                                    | 管理 DV                           | D RW ドライブ (D:) MCC DA                   | NQ 6.73                        |                                                                                    | - 0                      | $\times$   |
|----------------------------------------------------------------------------------------------------|---------------------------------|-----------------------------------------|--------------------------------|------------------------------------------------------------------------------------|--------------------------|------------|
| ファイル ホーム 共有 表示                                                                                                    | アプリケーション ツール                    |                                         |                                |                                                                                    |                          | ^ <b>?</b> |
| オンジェント オンジェント オンシー オンジェント オンジェント オンジェント オンジェント オンジェント オンジェント オンジェント オンジェント オンジェント オンジェント オンジェント オンジェント オンジェント オンジェント オンジェント オンジェント オンジェント オンジェント オンジェント オンジェント オンジェント オンジェント オンジェント オンジェント オンジェント オンジェント オンジェント オンジェント オンジェント オンジェント オンジェント オンジェント オンジェント オンジェント オンジェント オンジェント オンジェント オンジェント オンシー オンジェント オンジェント オンジェント オンシー オンジェント オンシー オンシー オンシー オンシー オンシー オンシー オンシー オンシー | 取り<br>のコピー<br>ートカットの貼り付け 移動先 コピ | ● ★ ● ● ● ● ● ● ● ● ● ● ● ● ● ● ● ● ● ● | ■ <sup>1</sup><br>新しい<br>フォルダー | <ul> <li>プロパティ</li> <li>プロパティ</li> <li>□ 願尽</li> <li>□ 漏集</li> <li>○ 履歴</li> </ul> | ➡ すべて選択 ➡ 選択解除 ➡ 選択の切り替え |            |
| クリップボード                                                                                                    |                                 | 整理                                      | 新規                             | 開く                                                                                 | 選択                       |            |
| $\leftarrow \rightarrow \land \uparrow $ $\bigcirc \rightarrow PC \rightarrow DVD R$                                                                                                    | い ドライブ (D:) MCC DAQ 6.73        | ٽ ~                                     | , ⊃ DVD R                      | W ドライブ (D:) MCC DA                                                                 | Q 6.73の検索                |            |
| OMEGAFLO-DV( ^ 名前                                                                                                    | ^                               | 更新日時                                    | 相                              | 類                                                                                  | サイズ                      |            |
| Test ~ 現在記                                                                                                    | ディスクにあるファイル (たっつ                |                                         |                                | 1                                                                                  |                          |            |
| 📥 OneDrive 🙀 mc                                                                                                    | cdaq.exe WinZi                  | p Self-Extractor - mccdad               | 1.exe                          |                                                                                    | КВ                       |            |
| ━ PC<br>■ 3D オブジェクト<br>↓ ダウンロード                                                                                                    |                                 | Installing MGC Daq Softwa               | re.                            | Set<br>Can<br>Abc                                                                  | cel<br>but               |            |
| 🔜 デスクトップ                                                                                                    |                                 |                                         |                                |                                                                                    |                          |            |
| F#1X2F                                                                                                    |                                 |                                         |                                |                                                                                    |                          |            |
| ■ ピクチャ                                                                                                    |                                 |                                         |                                |                                                                                    |                          |            |
| 🚰 ビデオ                                                                                                    |                                 |                                         |                                |                                                                                    |                          |            |
| シミュージック                                                                                                    |                                 |                                         |                                |                                                                                    |                          |            |
|                                                                                                    |                                 |                                         |                                |                                                                                    |                          |            |
|                                                                                                    |                                 |                                         |                                |                                                                                    |                          |            |
| 1 個の項目 1 個の項目を選択 338 M                                                                                                    | B                               |                                         |                                |                                                                                    |                          |            |

図 8-3

図 3-4 の画面が表示されたら「Next」をクリックしてプログラムをインストールしてください。

![](_page_16_Picture_5.jpeg)

図 8-4 16

Net Framework のプログラムがコンピュータに入っていない場合には図 8-5 の画面が表示されるので、コンピュータをインターネットに接続して「この機能をダウンロードしてインストールする」を選択してください。

|   |                                                                     | $\times$ |
|---|---------------------------------------------------------------------|----------|
| ← | mage Windows の機能                                                    |          |
|   | お使いの PC にあるアプリには、Windows の次の機能が必要です:                                |          |
|   | .NET Framework 3.5 (.NET 2.0 および 3.0 を含む)                           |          |
|   |                                                                     |          |
|   |                                                                     |          |
|   | この機能をダウンロードしてインストールする<br>Windows Update から必要なファイルを取得し、インストールを完了します。 |          |
|   | → このインストールをスキップする<br>お使いのアプリは、この機能がないと正しく動作しない可能性があります。             |          |
|   | <u>この機能の詳細を表示する</u>                                                 |          |
|   | キャンセ                                                                | ll -     |
|   |                                                                     |          |

図 8-5

途中で表示される図 8-6 の「User's Guide Setup」は「Cancel」で構いません。

| 🕞 User's Guides Setup                                       | _                |          | × |
|-------------------------------------------------------------|------------------|----------|---|
| This application will install your Hardware User            | 's Guide(s) onto | your PC. |   |
| Select your Hardware User's Guides from the li              | ist below.       |          |   |
|                                                             |                  |          |   |
| Installation Directory<br>C¥Program Files (x86)¥Measurement |                  |          |   |
| Change                                                      | Install          | Cancel   |   |

図 8-6

また、最後に表示される Download ページ(図 8-7)も「No Thanks」をクリックしてください。 インストールが完了しました。

![](_page_18_Figure_1.jpeg)

図 8-7

8-2 EZ Analyzer ソフトウェアのインストール

図 8-8 に示すインストーラーDVD の中の EZ Analyzer-5 フォルダを開きます。

図 8-9 の画面が表示されるので、「setup.exe」をダブルクリックしてインストールを始めて ください。

\* 何も変化がない場合には、ウィンドウズのスタートメニューから、 「ファイル名を指定して実行」を選択して、「D:¥setup.exe」と入力して下さい。 (EZ Analyzer の DVD をセットしたドライブが D ドライブの場合)

![](_page_19_Picture_0.jpeg)

EZ Analyzer-5 のセットアップが開始されると図 8-10 の画面が表示されますので、

内容を確認した上で[次へ]をクリックして下さい。

| 률 EZ Analyzer-5                                                                      |
|--------------------------------------------------------------------------------------|
| <b>出力先ディレクトリ</b><br>プライマリインストールディレクトリを選択してください。                                      |
| すべてのソフトウェアを次のフォルダにインストールします。ソフトウェアを別の場所にインス<br>トールするには、「参照」ボタンを押して別のディレクトリを選択してください。 |
| EZ Analyzer-5用ディレクトリ<br>C¥Program Files¥EZ Analyzer-5¥ 参照                            |
| National Instruments 製品用ディレクトリ<br>C¥Program Files¥National Instruments¥ 参照           |
| (<戻る(B)) ジカへ(N) >>> キャンセル(C)                                                         |

図 8-10

インストールが終了すると図 8-11 の画面が表示されます。[終了]をクリックして下さい。 インストールが終了し、windowの画面に戻ります。

| 臱 EZ Analyzer-5        |                                |
|------------------------|--------------------------------|
| インストール完了               |                                |
| インストーラはシステムの更新を終了しました。 |                                |
|                        | << 戻る(B) 次へ(N) >> <b>終7(E)</b> |

図 8-11

# 9. 仕様

ハードウェア

| 入力電圧    | +/- 10V, CH1, CH2 共        |
|---------|----------------------------|
| 分解能     | 12 bit                     |
| 電源電圧、電流 | 5VDC, 150mAtyp., 500mA max |

ソフトウェア

| FFT アナライザー | 測定項目:時間波形、パワースペクトル、クロススペクトル、コヒーレンス      |
|------------|-----------------------------------------|
|            | ウインドウ : ハニング、ハミング、ブラックマンハリス、フラットトップ     |
|            | 測定範囲:0 ~ 125kHz (CH1, CH2)              |
|            | Frame Size : 8192                       |
|            | その他 : カーソル機能、ファイリング機能(CSV, データのセーブ/ロード) |
| オシロスコープ    | チャンネル数: アナログ 2CH                        |
|            | 垂直軸感度調整:10mV ~ 10V/div                  |
|            | サンプリング周波数:250kHz                        |
|            | 動作モード : CH1,CH2, マルチ、ADD, XY            |
|            | カップリング:DC, AC (ソフトウェア処理)                |
|            | その他 : カーソル機能、ファイリング機能(CSV, データのセーブ/ロード) |
| 表示サイズ      | 1024 x 768                              |
| 動作環境       | OS : Windows 10 or Windows 11           |
|            | CPU : Corei3 以上                         |
|            | メモリ:4GB 以上                              |

# 10. 保証 (ハードウェア)

ご購入より1年以内に発生した故障につきましては、下記の場合を除き、無償で修理いたします。 1年後、または下記の場合は有償で修理いたします。

- (1) 取扱説明書に対して誤ったご使用、およびご使用上の不注意による事故、損傷。
- (2) 天災、火災その他の外部要因による故障および損傷。

![](_page_21_Picture_9.jpeg)

E-mail: direct@omegawave.co.jp 販売、製造元 オメガウェーブ株式会社

東京都府中市片町2-20-3